ソフトウェアアップデート手順 以下の手順にそってソフトウェアアップデートを行います。

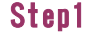

本体の電源OFF/ONを実施 して下さい。

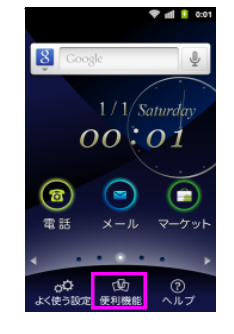

Step2

「便利機能」を押し てください

0:0 💈 🗈 🗢

Step8

Wi-Fi利用

確定

ださい

ダウンロード開始

「確定」を押してく

WI-FI設定

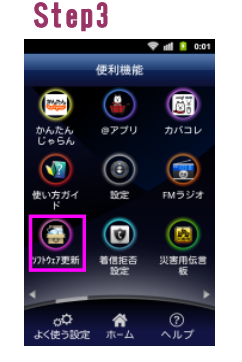

「ソフトウェア更新」を押 してください

少々お待ち下さい…

約 25 秒でダウンロード完了

ソフトウェアのダウンロート゛が

始まりますので、そ

💎 all 🚺 0:01

Step9

## Step4 💎 📶 这 0:01 3 現在のバージョン 🔜 ソフトウェア更新 る ソフトウェア更新パッケ ジのインストール 🔪 更新設定

「ソフトウェア更新」を押 してください

Step10

💎 all 这 0:

# Step5 💎 📶 这 0:01 📴 チェック&更新中... ○ チェック&更新中

そのまましばらくお 待ちください

Step11

電源を切る

O >+>+#0>#

🗢 al 🚺 🛛

### Step6

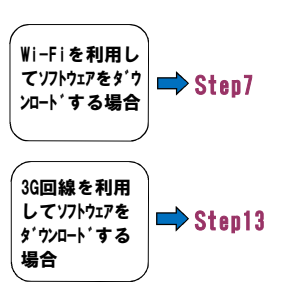

### Step7

|                         | 🗢 🖬 🚺 0:01 |  |
|-------------------------|------------|--|
| 71-517更新                |            |  |
| ■ 現在のバージョン              |            |  |
| 🗟 ソフトウェア更新              |            |  |
| 🗟 ソフトウェア更新パッケー          |            |  |
| ソフトウェアの更新パッケージ<br>が使用可能 |            |  |
| Wi-Fi利用                 | ۲          |  |
| モバイル利用                  | ۲          |  |
| 確定                      | キャンセル      |  |
|                         |            |  |
|                         |            |  |
|                         |            |  |
|                         |            |  |
|                         |            |  |
|                         |            |  |

「Wi-Fi**利用」を選択** し、「確定」を押し てください

## Step13

| □ 現在のバージョン □ リフトウェア更新 □ ソフトウェア更新パック □ ソフトウェアの更新パック |               |  |  |
|----------------------------------------------------|---------------|--|--|
| リフトウェア更新<br>いフトウェア更新パック<br>ソフトウェアの更新パッケー           |               |  |  |
| ソフトウェア更新パック<br>ソフトウェアの更新パッケー:                      |               |  |  |
| ソフトウェアの更新パッケー                                      | コンフトウェア更新パッケー |  |  |
| ソフトウェアの更新パッケージ<br>が使用可能                            |               |  |  |
| Wi-Fi利用                                            | ٢             |  |  |
| モバイル利用                                             | ۲             |  |  |
| 確定 キャンセル                                           | ·             |  |  |

🗟 📶 🚺 0:01

「モバイル利用」を選択 し、「確定」を押し てください

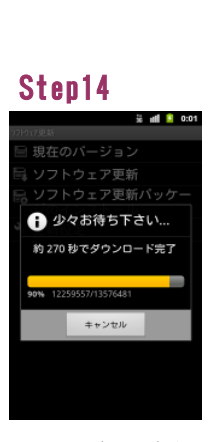

ソフトウェアのタ ウンロート が 始まりますので、そ のまましばらくお待 ちください

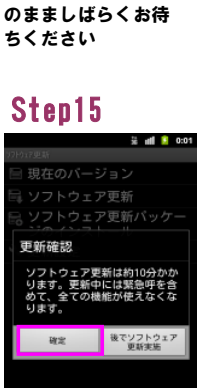

「確定」を押してく ださい

Step3

更新設定

🛙 現在のバージョン

🗟 ソフトウェア更新

ソフトウェア更新パッケ・ ジのインストール

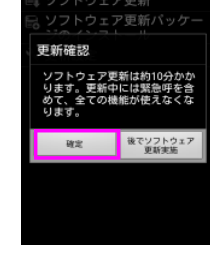

「確定」を押してく ださい

Step16

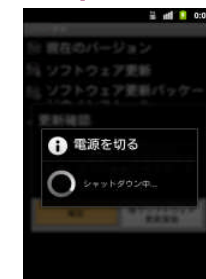

ソフトウェア書き換えが始 まりますので、その まましばらくお待ち ください

## Step17

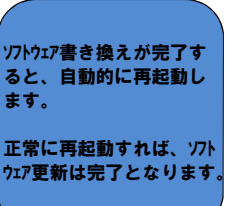

## ソフトウェア書き換えが完了す ると、自動的に再起動し ます. 正常に再起動すれば、ソフト

Step12

ウェア更新は完了となります。

ソフトウェア書き換えが始 まりますので、その まましばらくお待ち ください

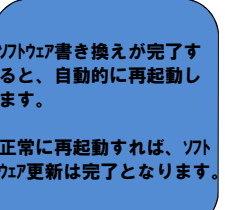

ソフトウェアバージョンの確認 以下の手順でソフトウェアアップデートが正常完了したことを確認できます。

💎 📶 这 0:01

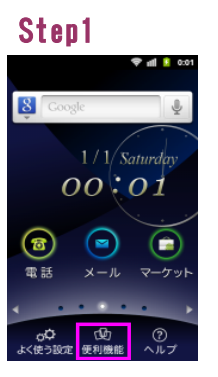

「便利機能」を押し てください

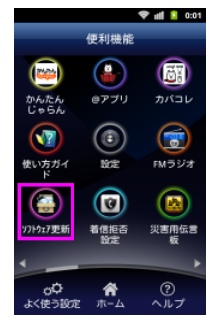

Step2

「ソフトウェア更新」を押 してください

「現在のバージョン」を 押してください

Sten4 荣 📶 🚺 0:01 フトウェアバージョン 朝日付

ソフトウェアハ゛ーシ゛ョンが

最新ソフトウェアです

「008Z\_21.1」であれば、

## Step5

ソフトウェアハ゛ーシ゛ョンが最新ソフト ウェアハゲーションと異なる場合 は、再度、上記ソフトウェアアッ プデート手順を実施してく ださい。